## 入札 確認 変更 取消(1)

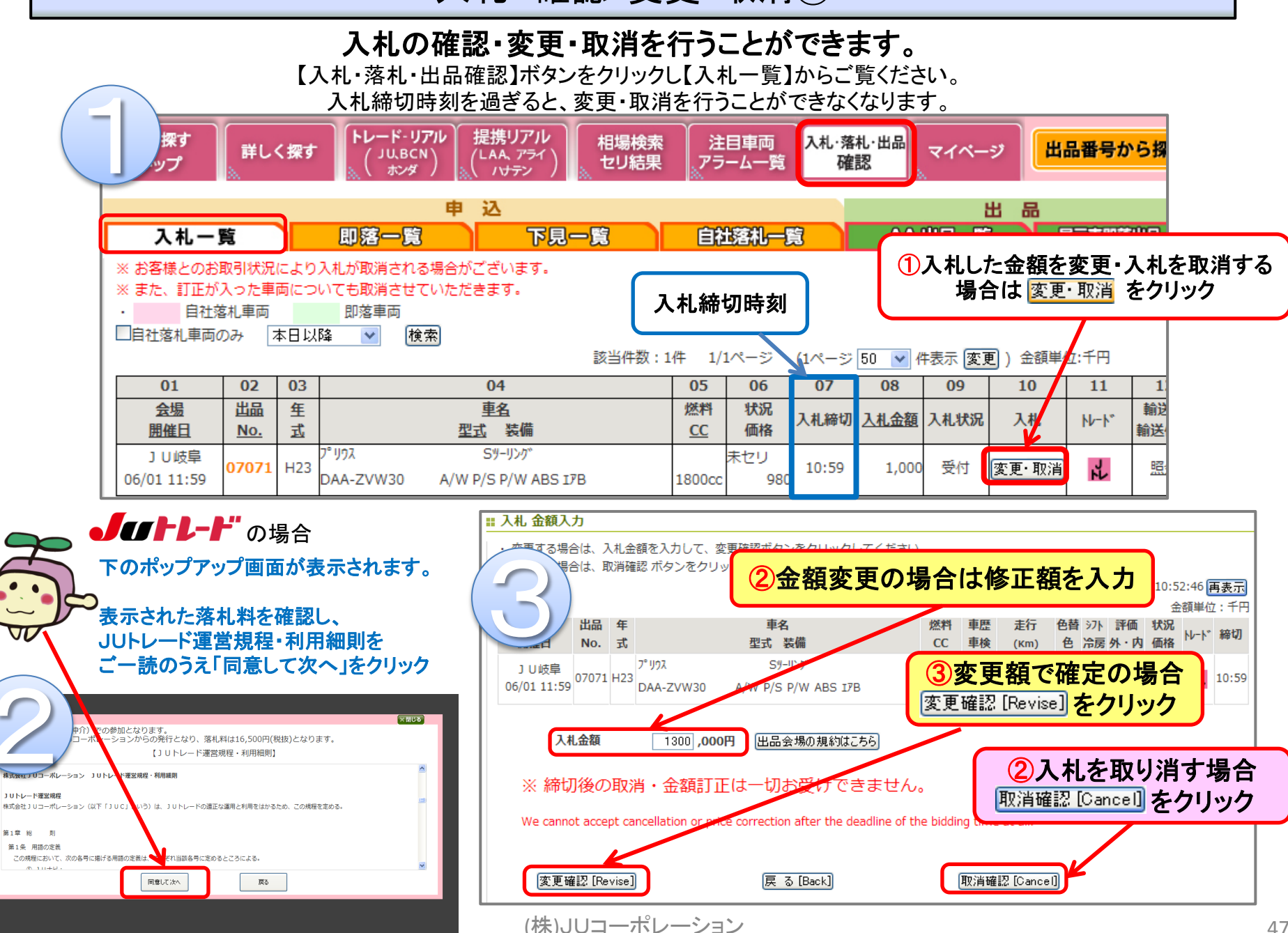

## 入札 確認 变更 取消②

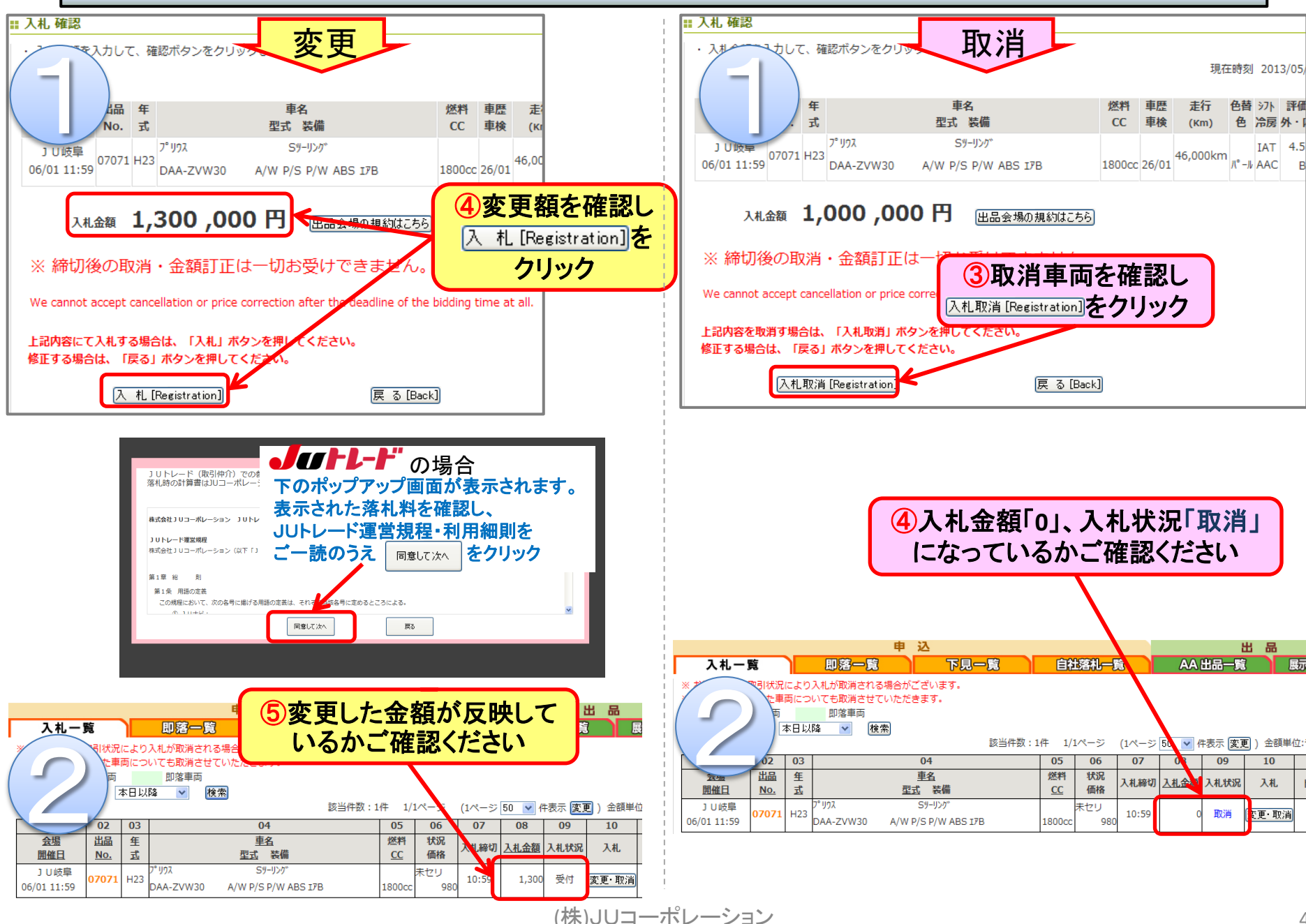